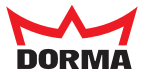

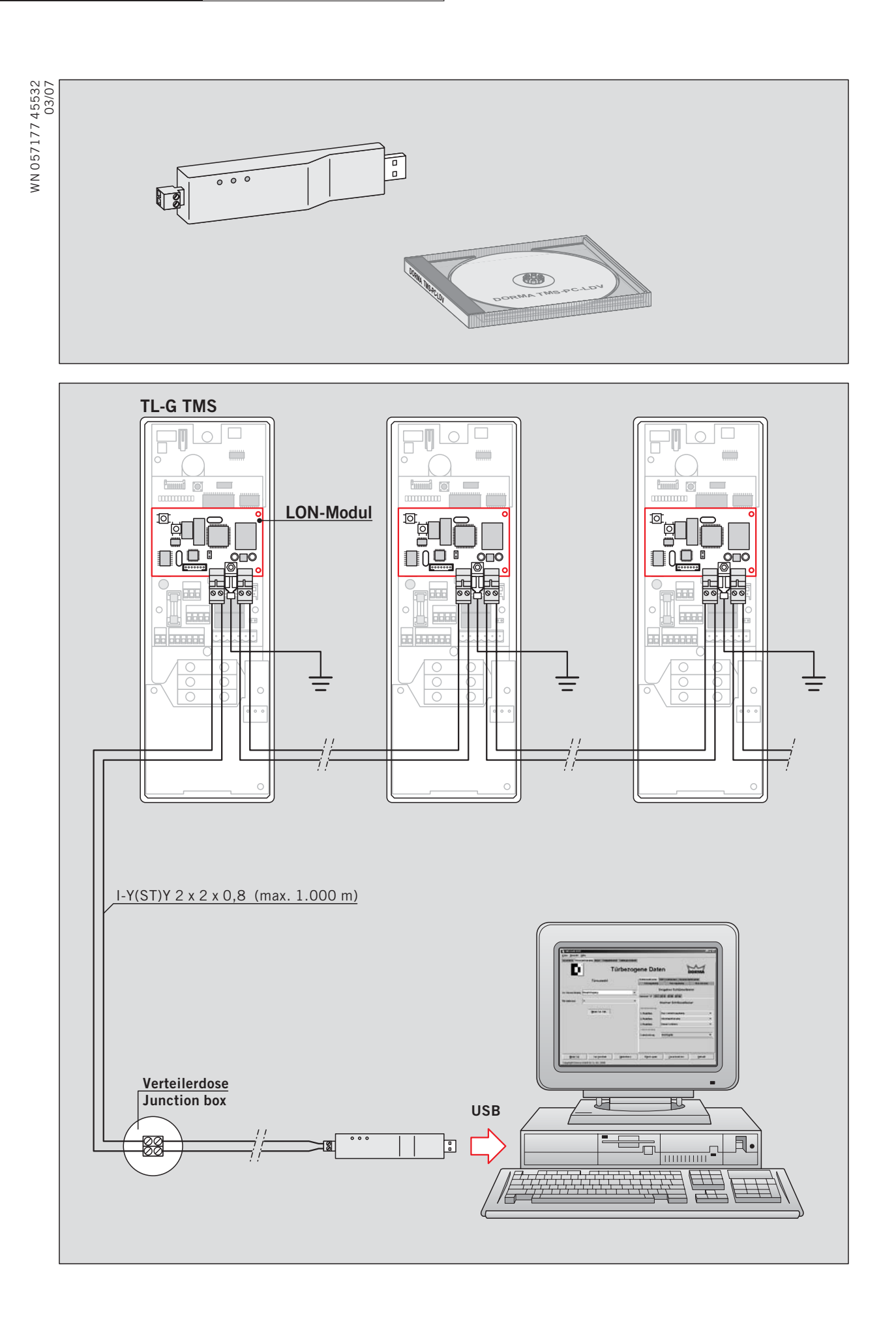

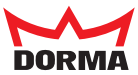

D

GB

## Installation der Treiber-Software TMS-PC-LDV

## Hinweise

- Installieren Sie zuerst die Treiber-Software TMS-PC-LDV und stecken dann den USB-Adapter in einen freien USB-Anschluss Ihres Rechners ein.
- Wenn Sie Windows NT, Windows 2000, Windows XP oder Windows Vista benutzen, beachten Sie, dass Sie mit Administratorrechten angemeldet sind.
- Wenn Sie mit dem LON-Management-Tool "PathFinder" arbeiten, müssen Sie zunächst vom Ordner C:\Lonworks eine Sicherungskopie anlegen. Bei der Installation der Treiber-Software "TMS-PC-LDV" wird der vorhandene Ordner C:\Lonworks überschrieben. Durch das Überschreiben lässt sich "PathFinder" nicht mehr nutzen. Legen Sie nach der Installation der Treiber-Software von dem neuen Ordner C:\Lonworks ebenfalls eine Sicherungskopie an. Wenn Sie später doch wieder mit PathFinder arbeiten wollen, müssen Sie den aktuellen Ordner "C:\Lonworks" durch die Sicherungskopie von "PathFinder" ersetzen.

Bei der Installation der Treiber-Software TMS-PC-LDV gehen Sie wie folgt vor:

- 1. Starten Sie den Rechner, auf dem das TMS-PC Gateway installiert ist.
- Legen Sie die CD "DORMA TMS-PC-LDV" in das CD-ROM-Laufwerk ein.
   Falls die Installation nicht automatisch beginnt, starten Sie mit einem Doppelklick die Datei "SETUP.EXE" im Hauptverzeichnis der CD.
   Es werden zwei Module installiert: die TmsLDV.dll und die OpenLDV-Treiber f
  ür USB oder PC-Karte.
- 3. Entfernen Sie nach erfolgreicher Installation die CD aus dem CD-ROM-Laufwerk.
- 4. Starten Sie "TMS-PC Gateway". Die installierten Funktionen sind jetzt verfügbar.

## Installation of the TMS-PC-LDV driver software

## Instructions

- First install the TMS-PC-LDV driver software and then insert the USB interface into an available USB port on your computer.
- If you use Windows NT, Windows 2000, Windows XP or Windows Vista, make sure that you are registered with system administrator rights.
- If you work with the LON management tool "Pathfinder", you should first create a backup copy of the C:\LonWorks folder. During installation of the TMS-PC-LDV driver software, the existing C:\LonWorks folder is overwritten. Once overwritten, "Pathfinder" can no longer be used. Following installation of the driver software, make a further backup copy of the new C:\LonWorks folder. If you wish to work with Pathfinder at a later date, you will need to replace the current C:\LONWORKS folder by the backup copy of Pathfinder.

TMS-PC-LDV driver software installation procedure.

- 1. Start up the computer in which the TMS-PC Gateway is installed.
- Insert the DORMA TMS-PC-LDV CD into the CD-ROM drive.
   If the installation procedure does not launch automatically, initiate it by double-clicking on the file SETUP.EXE in the main directory of the CD.
   Two modules are installed: TmsLDV.dll and the OpenLDV driver for the USB or PC card.
- 3. Following successful installation, remove the CD from the CD-ROM drive.
- 4. Launch TMS-PC Gateway. The installed functions are now available.